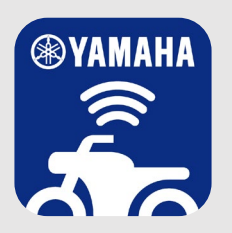

# Y-Connect App顧客使用說明書

目錄

App說明 1 Y-connect App定位說明

功能介紹

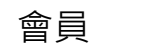

會員註冊與登錄 / 會員登出

- 3 車輛配對
- 4 首頁

2

5

- **主選單** 車籍資料 / Revs儀錶板 / 油耗管理 / 停車位置 / 排行 / 騎乘日誌
- 7 Revs儀錶板
- **8** 油耗管理
- **9** 停車位置
- 10 排行
- 11 騎乘日誌 切換顯示模式 / 搜尋騎乘日誌 / 記錄資訊 / 編輯與分享
- 14 故障通知 設定電子郵件以接受通知 / 通知注意事項
- 16 儀錶顯示

### 17 保養建議

機油與電瓶狀態 / 切換用戶設定模式 / 機油與電瓶狀態 說明 / 查詢重置歷史紀錄

- **設定** 用戶資料 / 保養建議 / 機油更換區間設定 / 顯示掃描畫 面 / 儀錶通知設定 / 騎乘日誌 / 電子郵件(車輛故障通 知) / 智慧型手機設定 / 管理權限 / 單位 / 配對
- 24 注意事項

20

25 故障排除

其他 26 系統需求、使用規約、隱私權政策

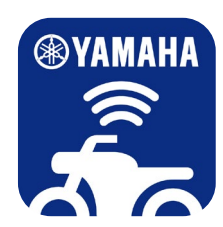

# App 說明 >

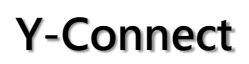

Yamaha 推出 Yamaha Motorcycle Connect · 簡稱Y-Connect · 以騎乘 樂趣作為背景 · 在兼具運動性與日常便利性的同時加入科技感 · 強化車 主與車輛的連結性 · 使車主輕鬆掌握愛車狀況並獲得更極致的騎乘感受 ·

Y-Connect提供各項提升騎乘樂趣之功能:Revs 儀錶板、保養建議、油 耗管理、里程 / ECO排行、停車位置、故障通知等,給予車主尊榮的服 務與體驗。

## App定位說明

建議安裝以下兩個App·即可享受更全面的服務。

| App名稱 | YAMAHA LIFE   | Y-Connect     |
|-------|---------------|---------------|
| 圖示    | <b>WAMAHA</b> | <b>YAMAHA</b> |
| 連結對象  | Yamaha 顧客     | 適用於特定機種       |
| 目的    | 經銷商聯絡使用       | 車輛連結使用        |

※ 配對安裝請洽Yamaha經銷商。

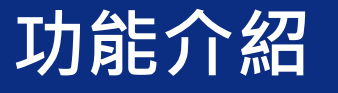

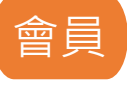

#### 會員註冊與登錄

請參照機種的保養手冊內 「Y-Connect App 註冊 / 登錄說 明」,內有詳細的註冊與登錄步 驟。註冊方式分為兩種:

>

- 1. 電話號碼註冊
- 2. 電子郵件地址註冊

註冊完畢後,請再依照您註冊 的資訊進行登錄。

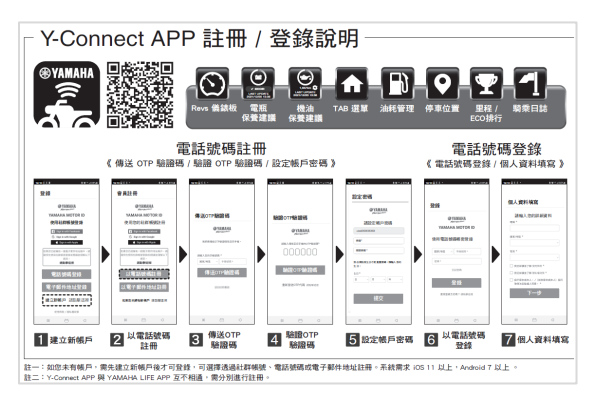

1. 電話號碼註冊 / 登錄

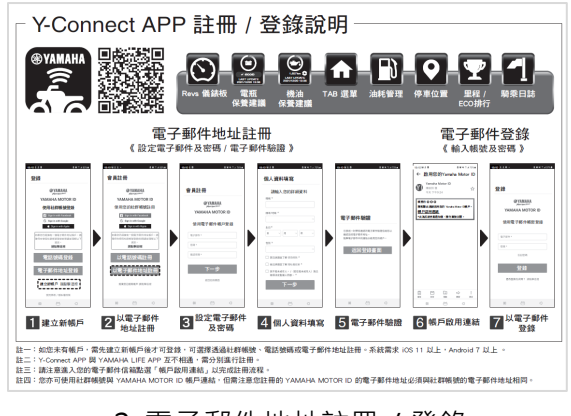

2. 電子郵件地址註冊 / 登錄

#### 會員登出

您可自首頁左上方的 ■ 主選單 進入,在最底處點選「登出」。

※如果登出,配對資訊和所有騎 乘日誌將被重置。

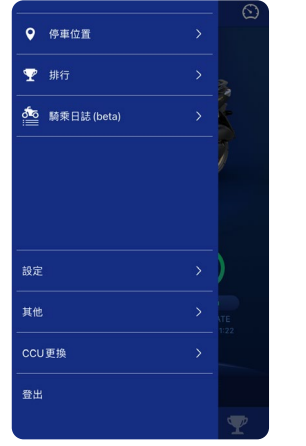

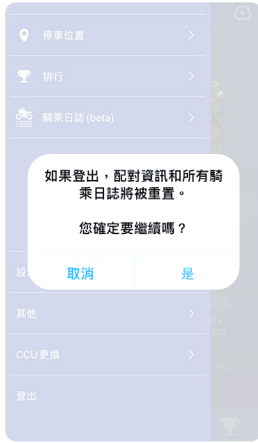

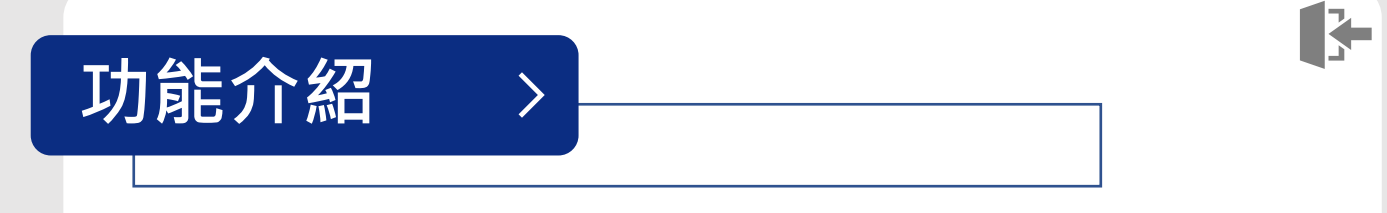

車輛配對

Y-Connect APP 與 CCU 配對

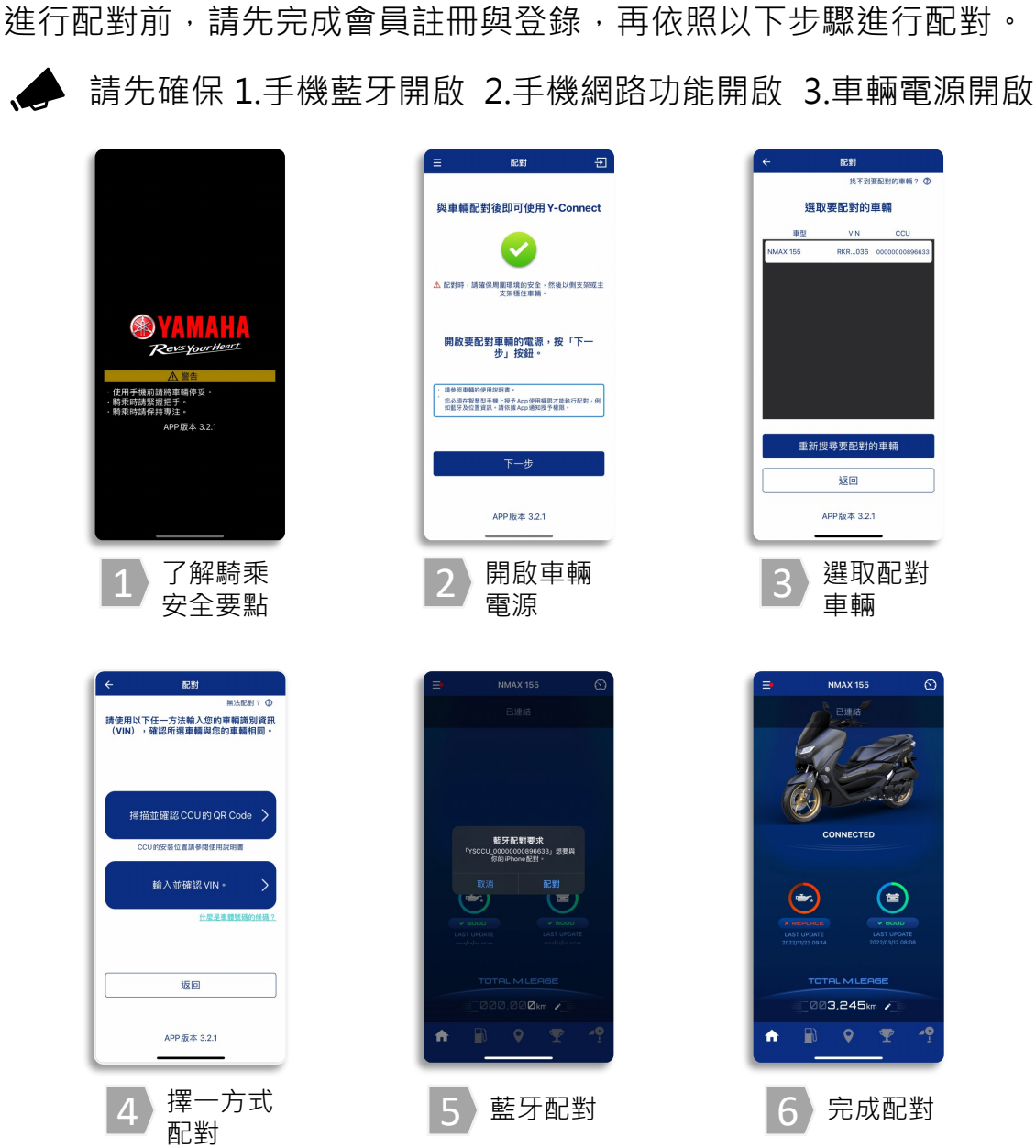

- ※ 1. 登錄帳戶後如無登出,即可保持在登錄狀態。
  - 2. CCU QR Code 及車體號碼的位置因機種而異,請參閱使用說明書。
  - 3. 配對前,請確保智慧型手機的Wifi與藍牙功能已開啟。一旦配對成功,下一次機車電源 開啟時,將自動連結已配對的智慧型手機。
  - 4. CCU一次僅能與一台智慧型手機連結。完成配對的圖示僅為參考示意圖,請以智慧型 手機顯示的實際畫面為主。

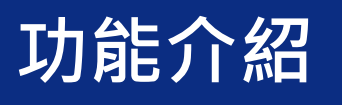

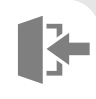

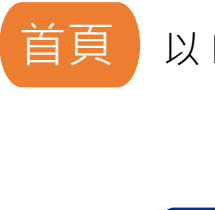

以 N-MAX機種介面為範例。

>

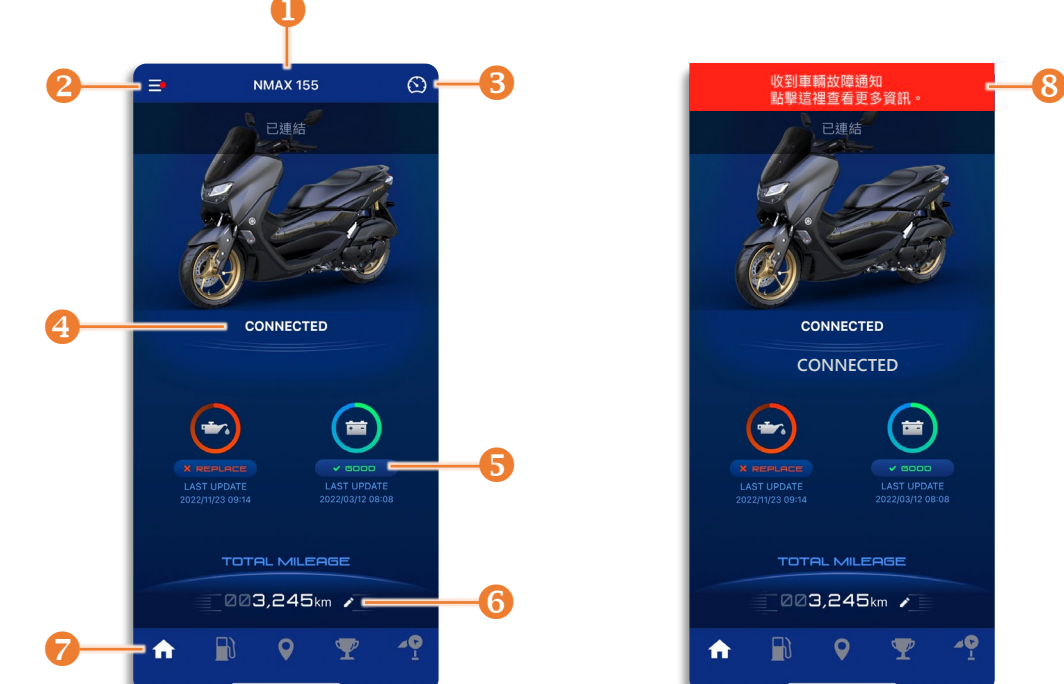

| 編<br>號 | 内容      | 說明                                                |  |
|--------|---------|---------------------------------------------------|--|
| 0      | 愛車名稱    | 可自主選單進入「車籍資料」頁面更改愛車名稱。                            |  |
| 0      | 主選單     | 可在此更新您的資訊、儀錶通知設定、車輛故障通知設定、<br>語言、單位等。             |  |
| €      | Revs儀錶板 | 顯示油門開度、加速度、引擎轉速等資訊。                               |  |
| 4      | 車輛連結狀態  | 顯示車輛與CCU連結的狀態。                                    |  |
| 6      | 保養建議    | 可得知詳細的車輛狀態(機油與電瓶)及當下適合的保養建<br>議資訊。                |  |
| 6      | ODO儀錶   | 此里程數據來源為ECU電腦,與車輛儀錶里程會有些許誤差。<br>當車輛連結時,您可自行修改ODO。 |  |
| 9      | TAB選單   | 由左至右為:首頁、油耗管理、停車位置、排行、騎乘日記。                       |  |
| 8      | 故障通知    | 顯示車輛故障訊息。                                         |  |

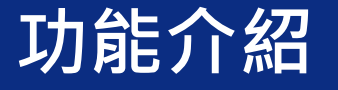

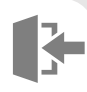

## 主選單

#### 🐱 車籍資料

點選首頁左上方的 ■ 主選單 圖示,再點選「車籍資料」 進入,您可在此頁面修改車 牌號碼、愛車名稱及註冊日 期等資料。

>

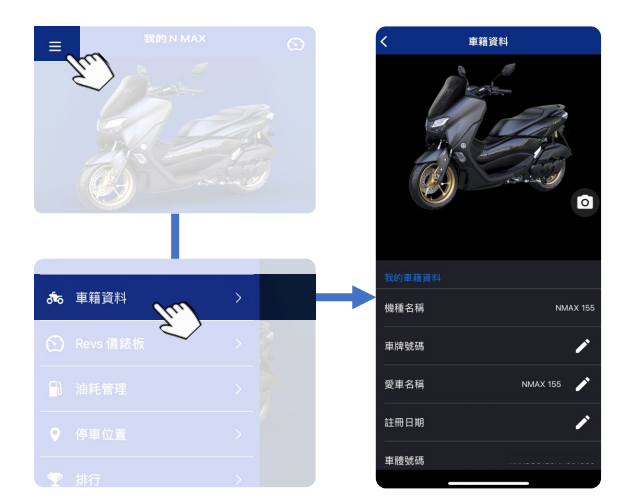

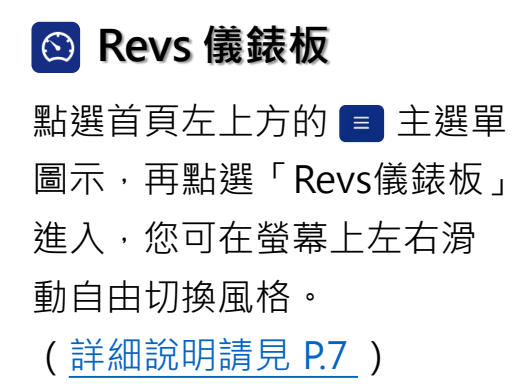

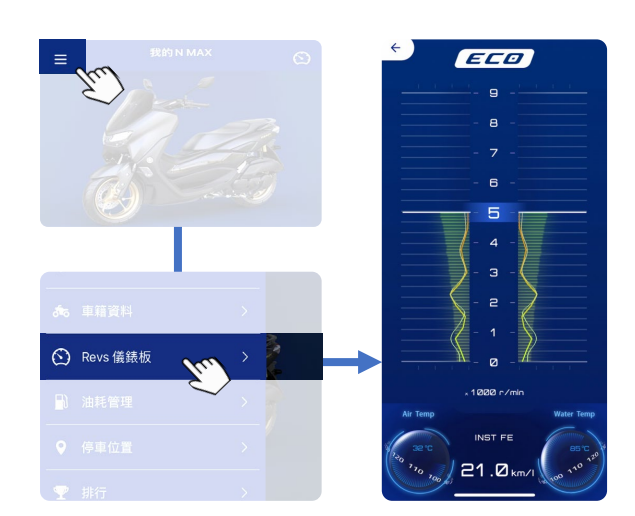

## 🗈 油耗管理

點選首頁左上方的 ■ 主選單 圖示·再點選「油耗管理」 進入·您可自由切換月份 / 年份查看。

(<u>詳細說明請見 P.8</u>)

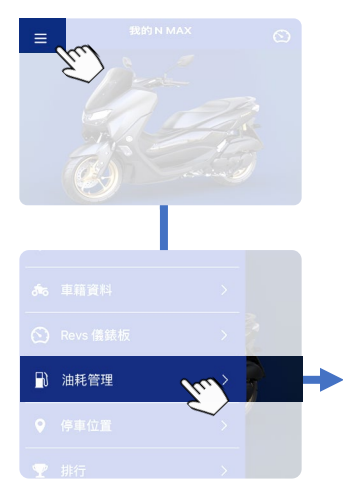

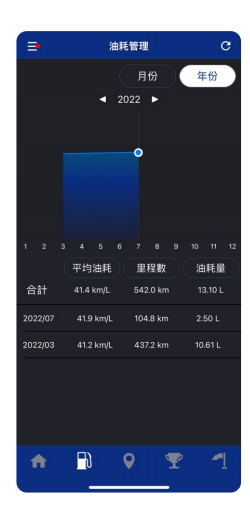

# 功能介紹

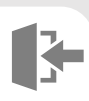

### ♀ 停車位置

點選首頁左上方的 ■ 主選單 圖示・再點選「停車位置」 進入・您可在此頁面查看最 後的停車位置。

>

(<u>詳細說明請見 P.9</u>)

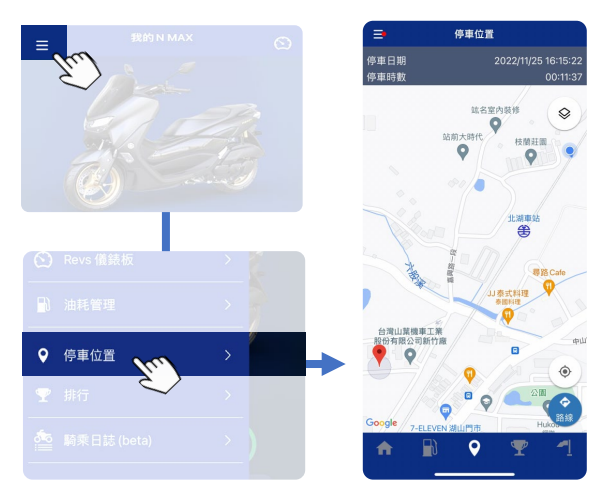

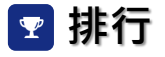

點選首頁左上方的 ■ 主選單 圖示,再點選「排行」進入, 您可在此頁面查看個人的里 程數與ECO排行。 (詳細說明請見 P.10)

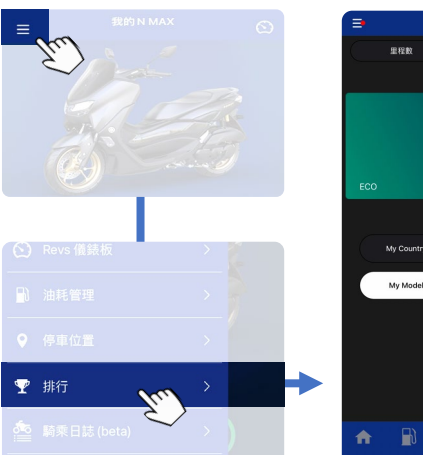

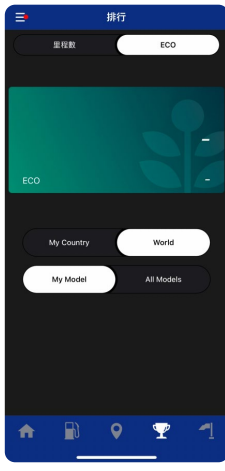

### 🤷 騎乘日誌

點選首頁左上方的 ■ 主選單 圖示·再點選「騎乘日誌」 進入·您可在此頁面查看或 刪除日誌紀錄。

(詳細說明請見 P.11)

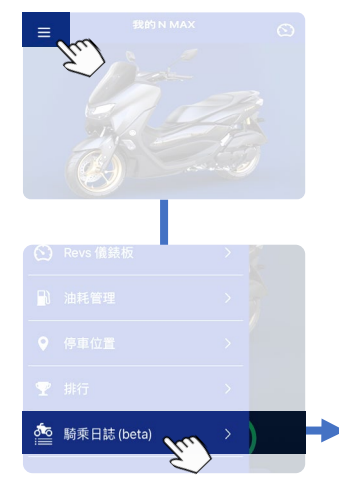

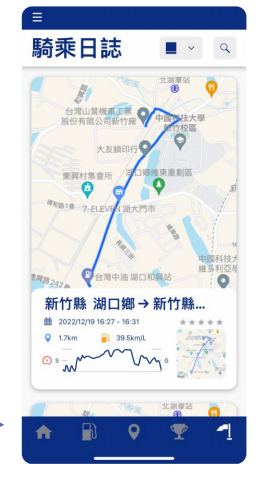

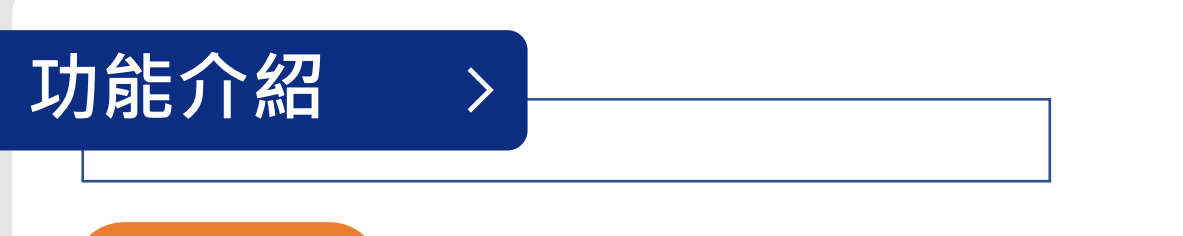

## Revs儀錶板

【Revs儀錶板】擁有兩款設計界面,功能顯示上略有差異。您可透過首頁右上方的 ③ Revs儀錶板圖示進入,並依照個人喜好, 在手機螢幕上左右滑動自由切換兩款設計界面。

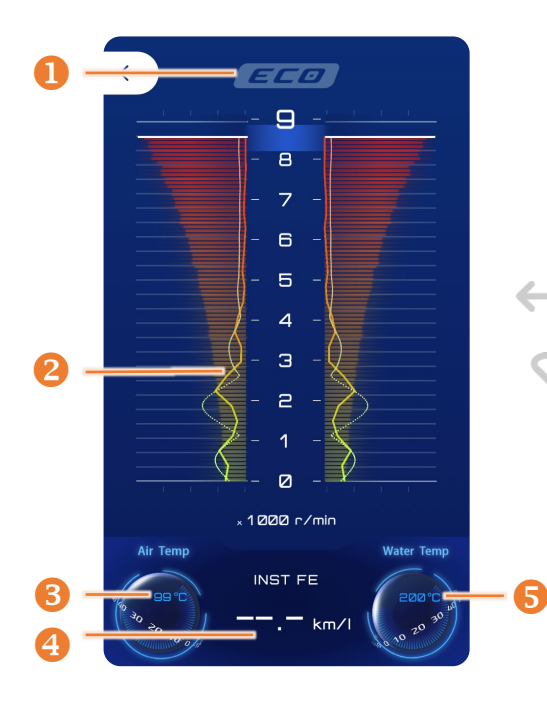

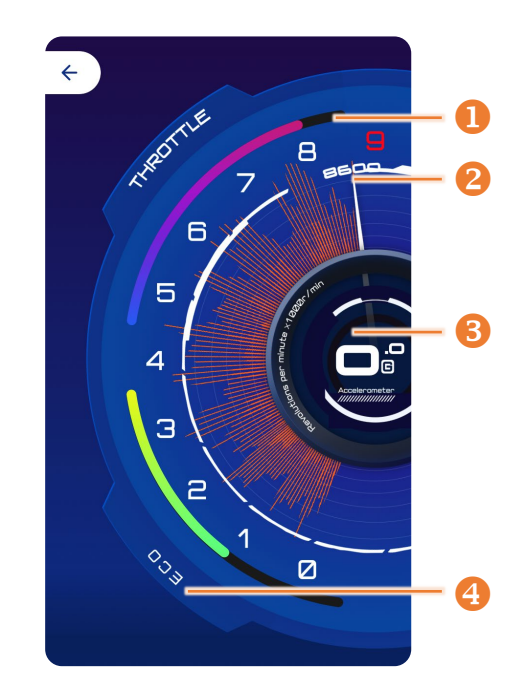

| 編號 | 名稱      |  |
|----|---------|--|
| 0  | ECO 指示燈 |  |
| 0  | 引擎轉速    |  |
| 6  | 溫度      |  |
| 4  | 瞬時油耗    |  |
| 6  | 水溫      |  |

| 編號 | 名稱                             |
|----|--------------------------------|
| 0  | 油門開度                           |
| 0  | 引擎轉速                           |
| €  | 加速度 (從手機感知器感應)<br>※數據會因手機型號而異。 |
| 4  | ECO 指示燈                        |

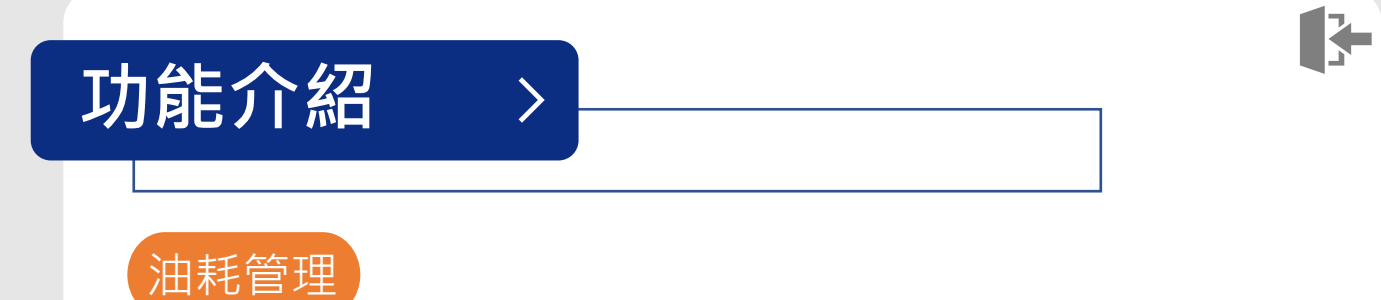

【油耗管理】詳細記載您每回 ECU 連結時發送的"上一次騎乘" 數據以計算油耗。您可透過首頁左上方的 ■ 主選單圖示,再點 選「油耗管理」進入;或由主畫面下方TAB選單中的 ➡ 油耗管 理圖示進入,即可得知車輛平均油耗、里程數、油耗量等資訊。

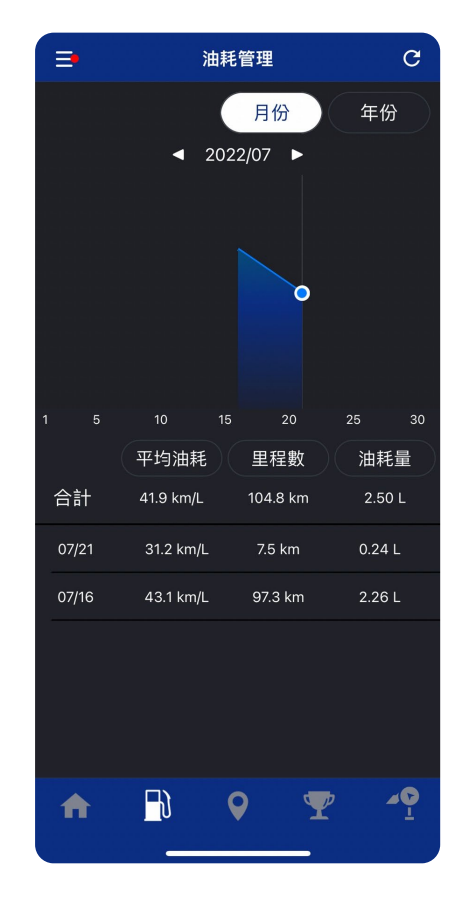

以月份檢視

以年份檢視

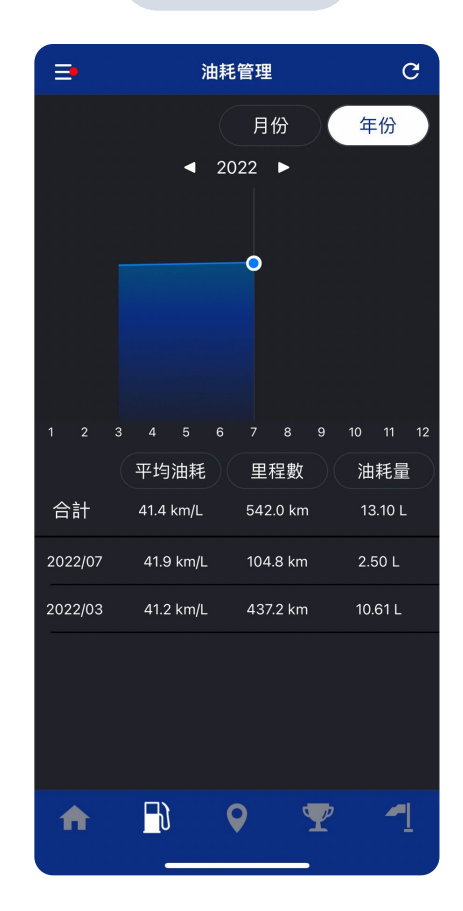

※ 根據顧客使用的環境、騎乘方式、車輛狀況(設備、規格)及保養 狀況等不同條件,紀錄中的平均油耗將有所不同。

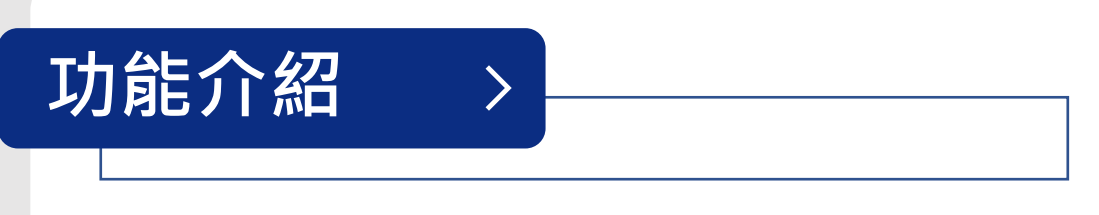

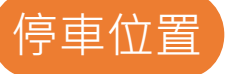

當機車熄火(引擎轉速停止2秒)時·系統會自動記錄停車時間、 時長及位置。您可透過首頁左上方的 ■ 主選單圖示·再點選 「停車位置」進入;或由主畫面下方TAB選單中的 ♀ 停車位置 圖示進入。需注意以下事項:

- 1. 停車位置是顯示最新的停車位置,無歷史數據。
- 此功能非透過車輛作動。如果您連結至另一輛車,系統仍會 顯示前一次有連結成功車輛最後的停車位置。
- 3. 以下狀況此功能無法正常運作:
  - 怠速熄火
  - 關閉手機定位設定
  - App斷開連結後移動車輛
  - 停在地下室或GPS弱的地區 (10m及以上)

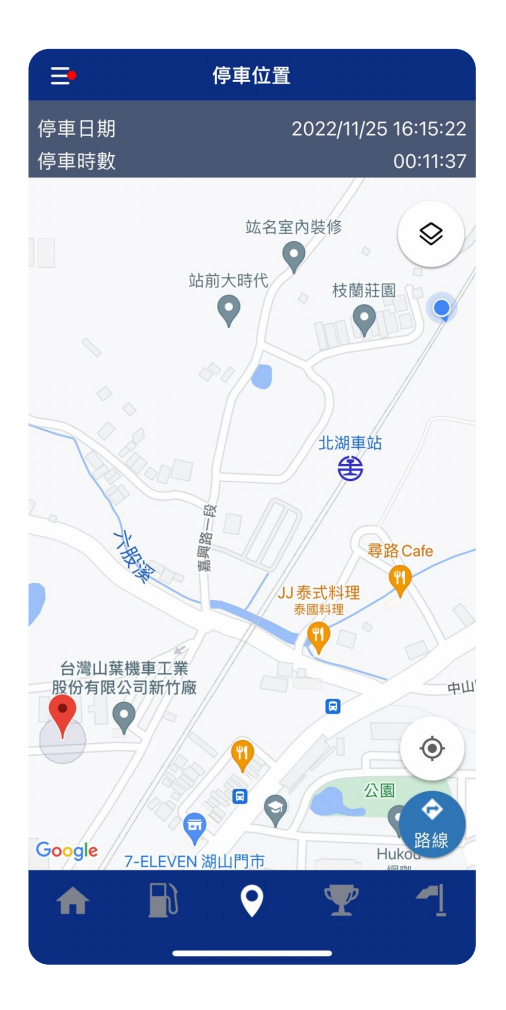

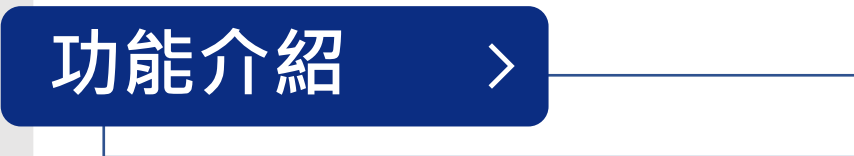

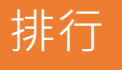

【排行】分為以下兩種:里程及ECO。ECO積分計算方式是依據 Revs儀錶板上的ECO指示燈,每點亮5秒積1分。您可透過首頁左 上方的 ■ 主選單圖示,再點選「排行」進入;或由主畫面下方 TAB選單中的 ♀ 排行圖示進入,即可得知不同篩選條件下的排 行。需注意以下事項:

- 騎乘時需連結 Y-Connect 才會記錄騎乘數據,並在停車時上 傳數據。
- 2. 每月最終排行計算時間為:次月3日 23:00(台灣時間)。

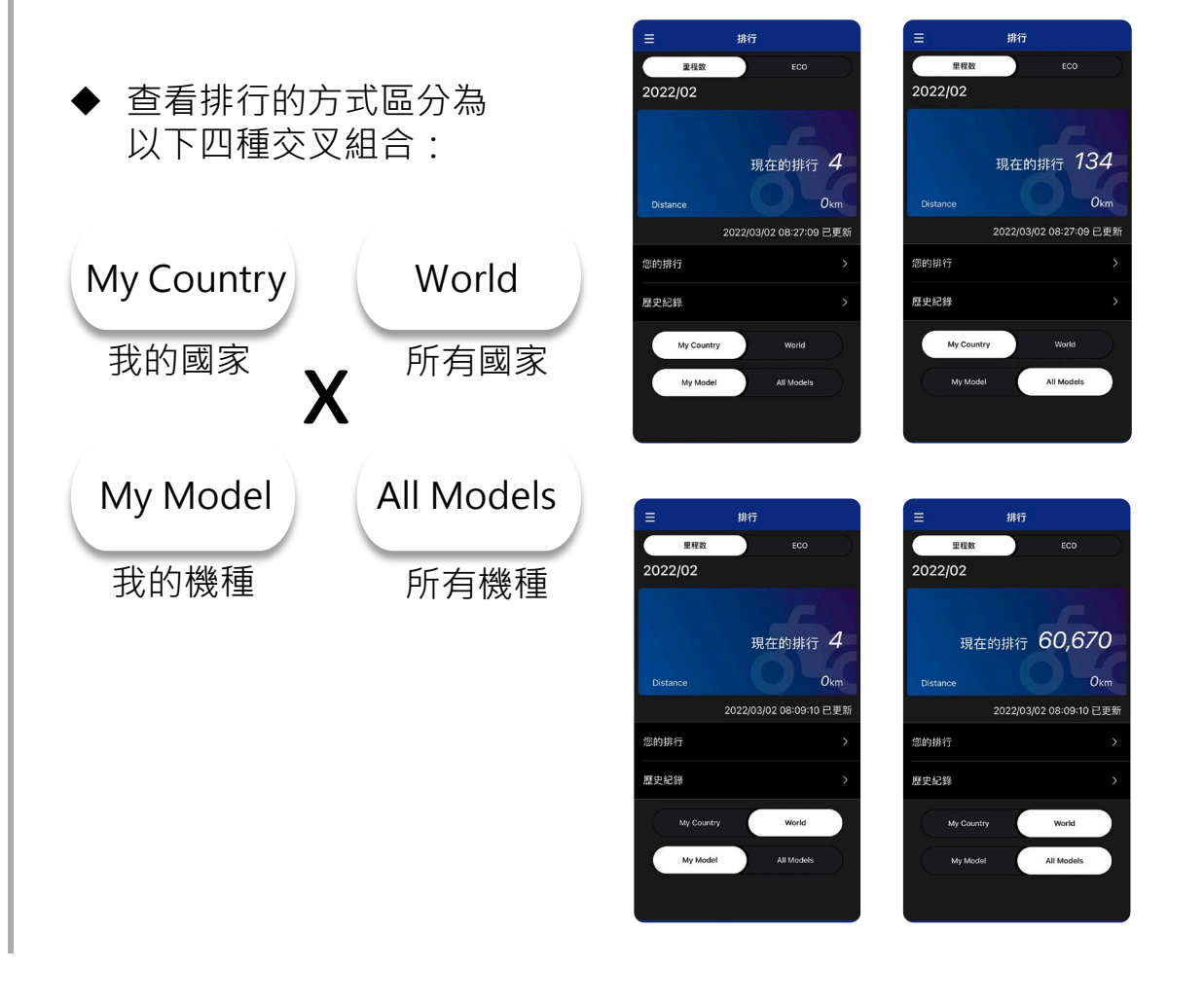

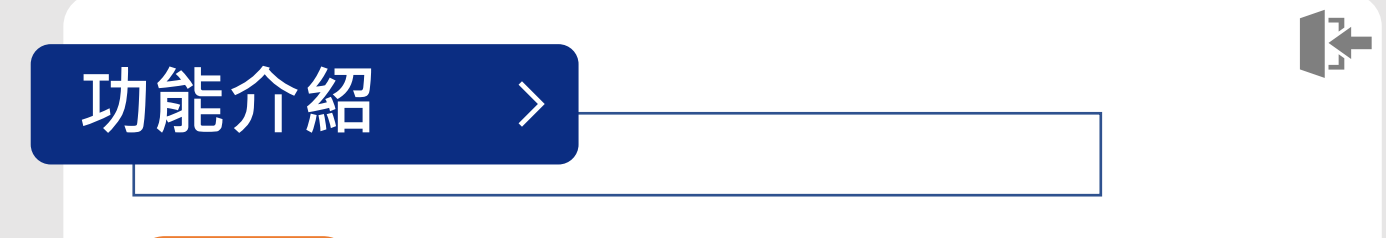

【騎乘日誌】中記載了騎乘的日期、時長、公里數與油耗等資訊。 為避免產生大量詳細數據,僅記錄騎行超過1km之騎乘日誌。藍 牙斷開5秒以上視為騎乘結束。您可透過首頁左上方的 = 主選單 圖示,再點選「騎乘日誌」進入,即可進行以下功能:

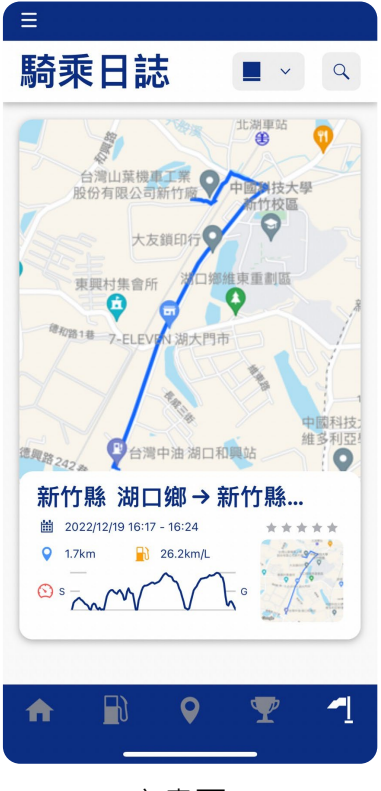

騎乘日誌

主畫面

### 切換顯示模式

您可自騎乘日誌頁面瀏覽您的紀錄·點選 ■ ✓ 可依時間區間、縮圖或列表,切換 頁面顯示的模式。

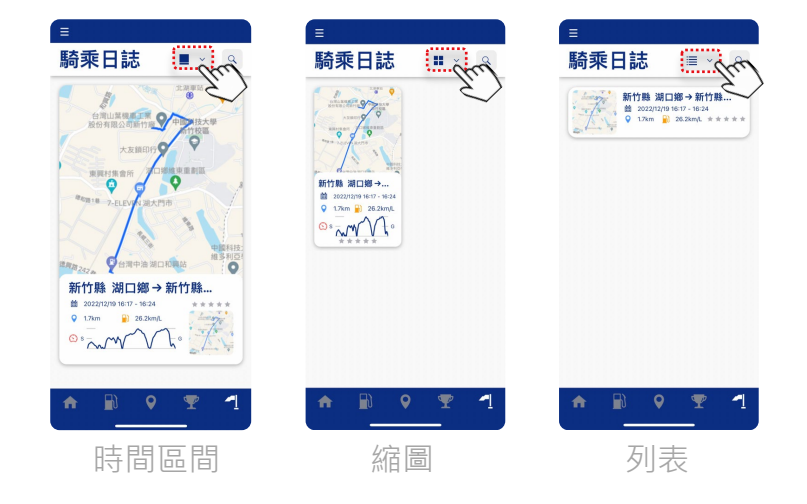

#### 搜尋騎乘日誌

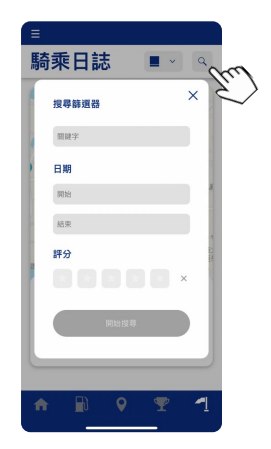

# 功能介紹

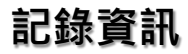

點選您的任一筆騎乘紀錄後即 會顯示該筆的「騎行資訊」, 包含地點起訖、開始與結束時 間、溫度、騎乘持續時間及騎 乘路線圖。下方處則可自行新 增旅途中的相片,使您的騎乘 紀錄更加精采豐富。

>

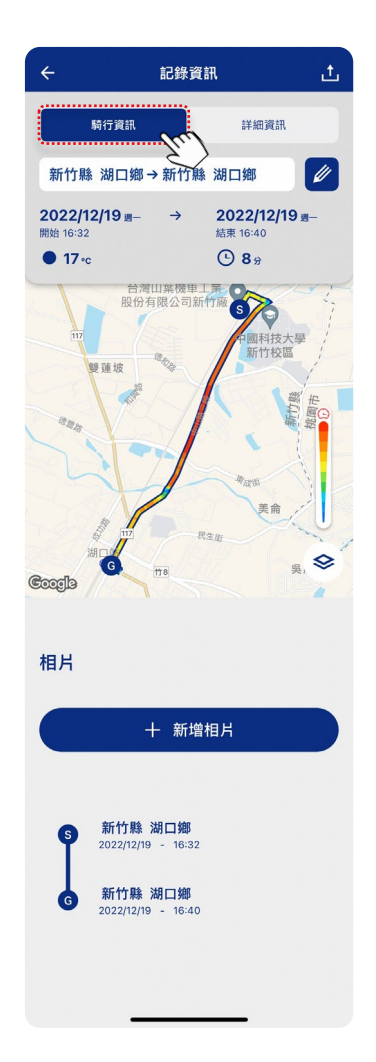

若想知道更詳細的資訊,點選 「詳細資訊」即可顯示騎乘過程 中的相關紀錄,包含平均速度、 里程數、燃油效率、最高車速、 油耗量、平均轉速、ECO積分、 平均油門開度等等...,讓您輕鬆 掌握愛車的狀況。

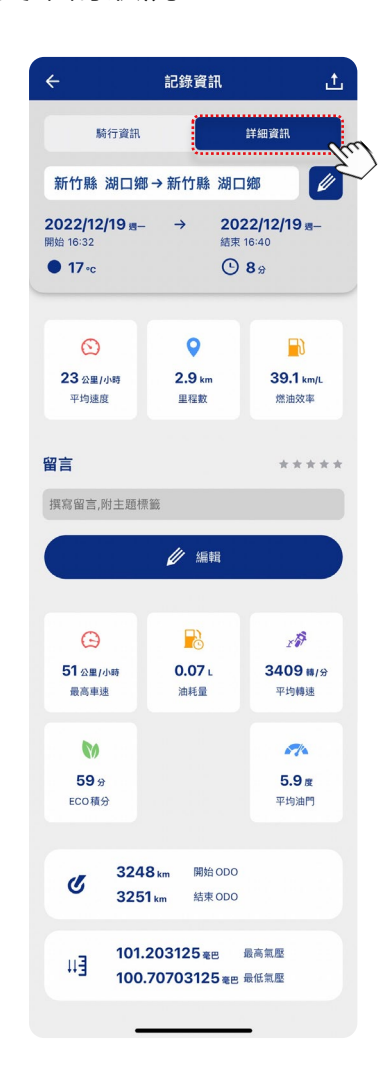

## 功能介紹

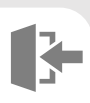

### 編輯與分享

修改標題
 點選您想編輯的任一筆騎乘紀錄後,
 在「騎行資訊」頁面,點選預設標題
 旁的圖示 2,即可修改標題文字。

>

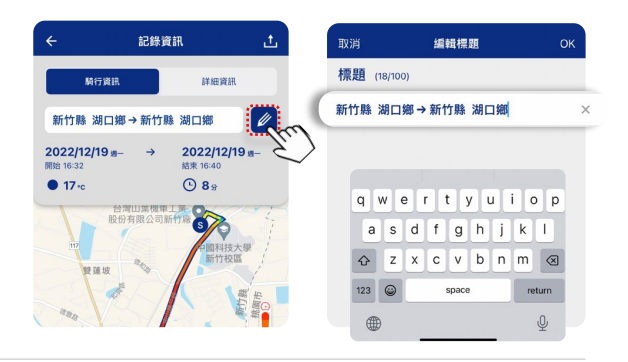

新增相片
 「騎行資訊」頁面下滑,點選 + 新增相片
 進入"相片圖庫"後,您可以從個人
 的智慧型手機相簿上傳/刪除相片,上
 傳後的相片會顯示在紀錄資訊頁面。

簿上傳/刪除相片,上 示在紀錄資訊頁面。

相片

十 新增相片

編輯評分及留言
 在「詳細資訊」頁面·點選留言下方
 が 建入"編輯留言"後·您
 可以評分此趟騎乘體驗、撰寫留言及
 添附主題標籤,以便您分享。

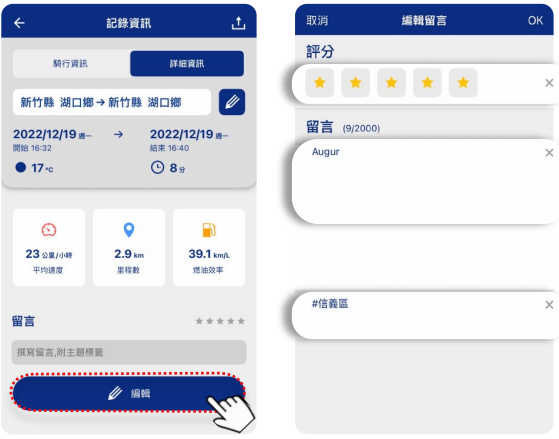

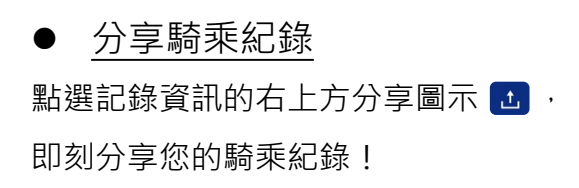

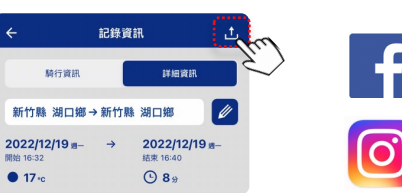

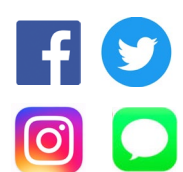

(E) ....

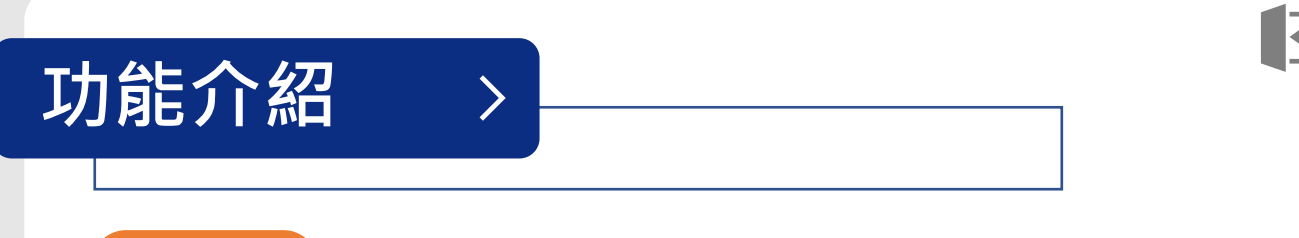

## 故障通知

【故障通知】為首頁最上方的紅底字。當出現故障通知時,您可 直接點選進入;或由首頁左上方的 ■ 主選單圖示,再點選「其 他」>「故障履歷」查看。故障履歷會記錄連結車輛後收到的故 障通知資訊(發生日期、時間、地點),若收到故障通知,請盡 快至離您最近的Yamaha經銷商進行檢查。

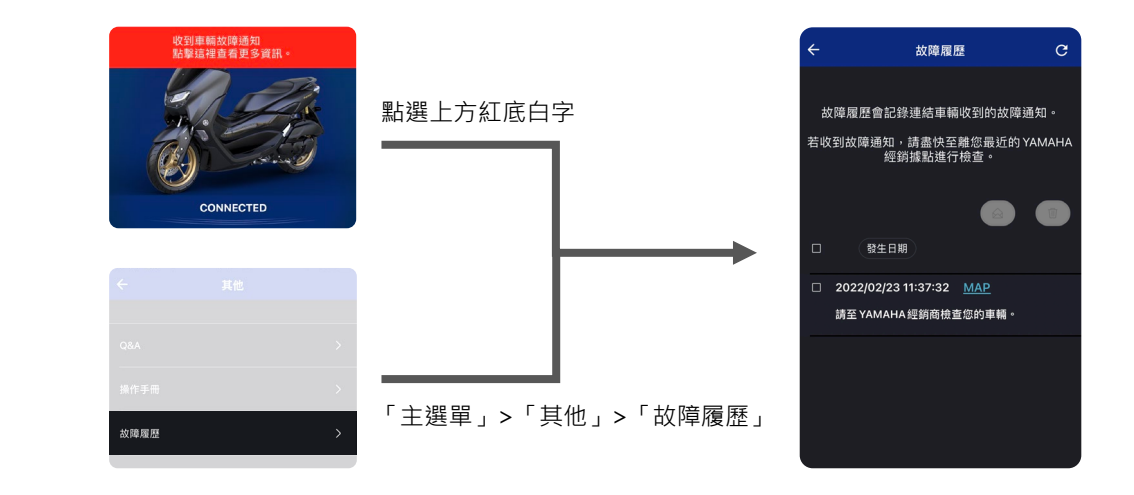

### 設定電子郵件以接收通知

您可至「設定」>「電子郵件 (車輛故障通知)」內設定電子 郵件,當車輛故障時,系統將自 動傳送訊息至您設定的電子郵件 地址。

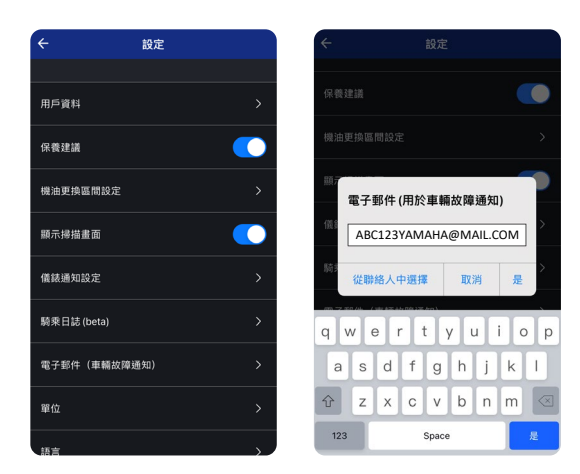

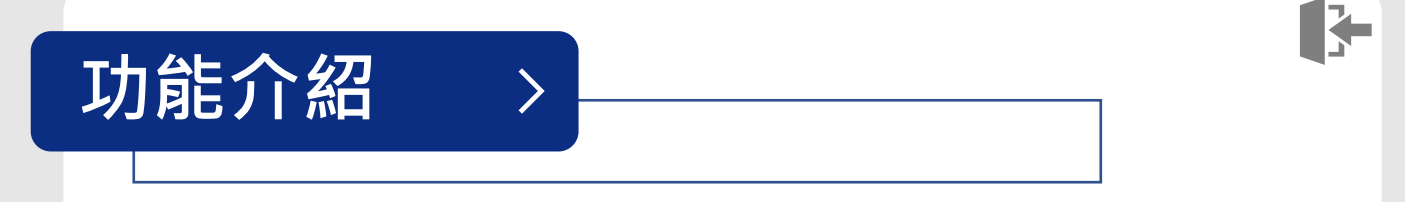

### 通知注意事項

- 1. 當從ECU接收到故障代碼且引擎故障警告燈點亮時, App會通知錯誤。
- 2. 引擎故障警告燈點亮一次,發送一則通知。
- 3. 當引擎故障警告燈熄滅並再次點亮時,App將接收到錯誤(最小間隔為30秒)。

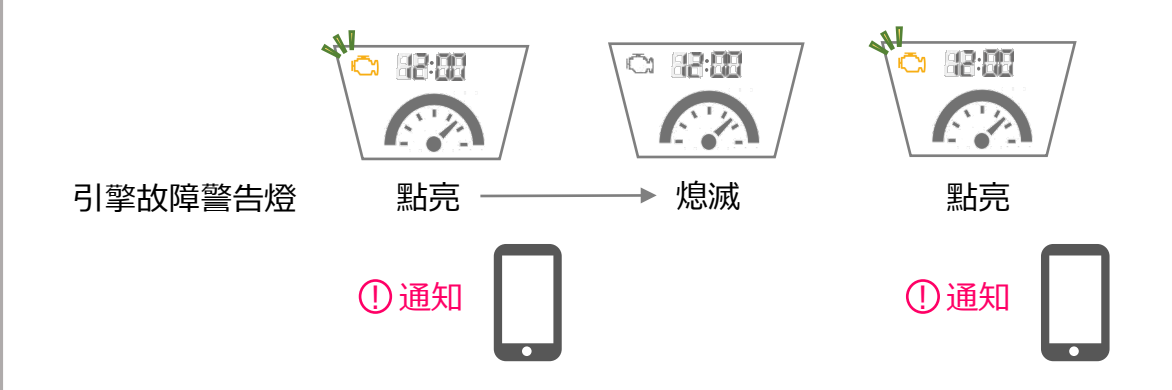

- 4. 由於接觸不良等原因導致引擎故障警告燈間歇性點亮,則每30秒通知一次。
- 5. 在引擎故障警告燈點亮期間,如果車輛的故障代碼改變, App不會再次通 知錯誤。
- 6. 在前一次騎乘中故障指示燈點亮,下一次騎乘時App不會通知錯誤。

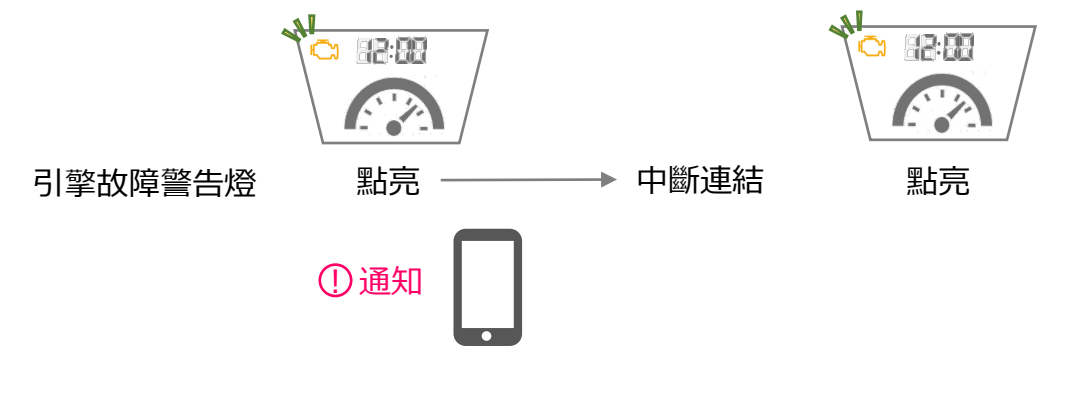

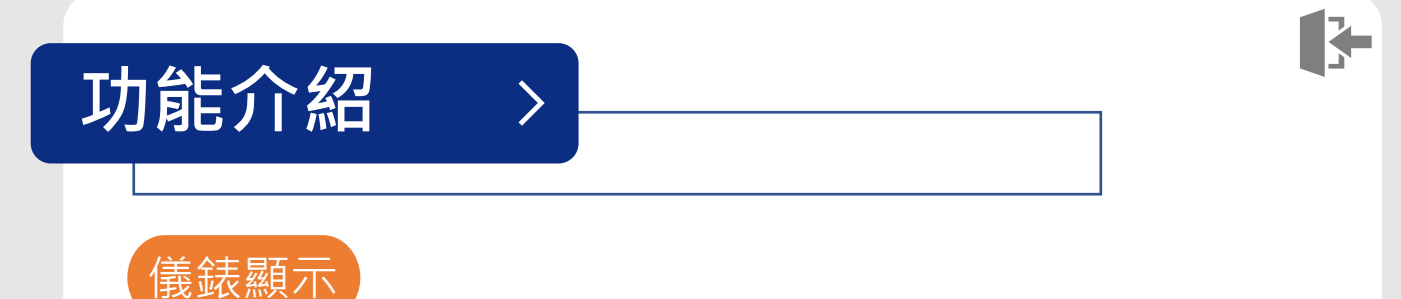

在您車輛的儀錶板上會顯示關於Y-Connect App的四個項目。若您希望將其中的特定功能開啟或關閉,請至主選單內的「設定」>「儀錶通知設定」內選擇。

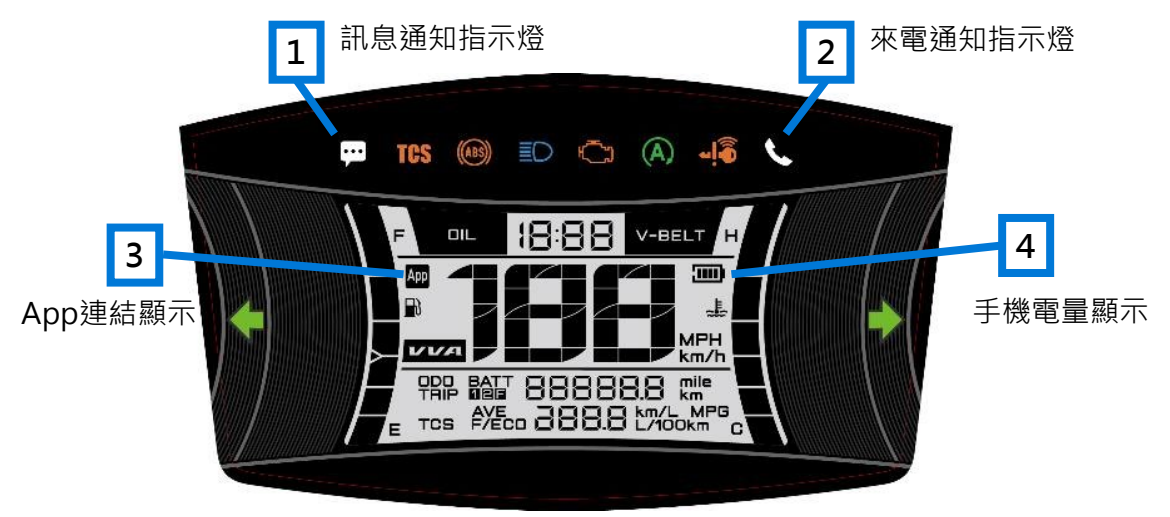

※此圖為範例,顯示位置會因機種而異。

#### <u>補充說明</u>

• 訊息通知指示燈

- 收到E-mail / SNS訊息時, 閃爍10秒後持續點亮。
  - 未連結時,當收到E-mail / SNS訊息時儀錶不會顯示。
  - 需要關閉主電源,儀錶顯示的圖示才會消失。
  - 某些應用程式不會在儀錶上顯示(因手機操作系統而異)。

| ÷            | 儀錶通知設定 |  |  |
|--------------|--------|--|--|
| ب.           |        |  |  |
| 來電顯示         |        |  |  |
| F            |        |  |  |
| 語音訊息         |        |  |  |
| SNS訊息        |        |  |  |
| 電子郵件         |        |  |  |
| "價鉄上的圖示因機種而」 | ι.     |  |  |
|              |        |  |  |
|              |        |  |  |
|              |        |  |  |

| l.        |      |   |
|-----------|------|---|
| 來電顯示      |      | • |
| P         |      |   |
| 選擇要通知APP  |      |   |
| 選擇要通知APP  |      |   |
| 選擇要通知APP  |      |   |
| 選擇要通知APP  |      |   |
| 選擇要通知APP  |      |   |
| 選擇要通知APP  |      |   |
| *儀銾上的圖示因機 | 種而異・ |   |

iOS畫面(類別由iOS定義) Android畫面(可新增所有已安裝的應用程式)

、來電通知指示燈

**2**• 需要關閉主電源,儀錶顯示的圖示才會消失。

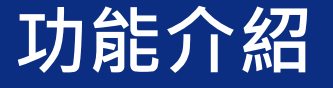

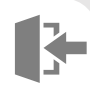

## 保養建議

#### 機油與電瓶狀態

在首頁點選 ➡機油或 ➡ 電瓶 的圖示進入後,即可得知目前 機車的機油狀態或電瓶狀態, 請依照上述建議執行保養或更 換。

>

#### 右側功能鈕說明:

| 圖示 | 說明         |
|----|------------|
| \$ | 切換用戶設定模式。  |
| 8  | 機油/電瓶狀態說明。 |
| Ð  | 查詢重置歴史紀錄。  |

## 切換用戶設定模式

機油保養建議有兩種模式可供 您選擇:[自動模式]與[用 戶設定模式]。系統預設為自 動模式,如欲切換模式請參考 右圖與下頁說明:

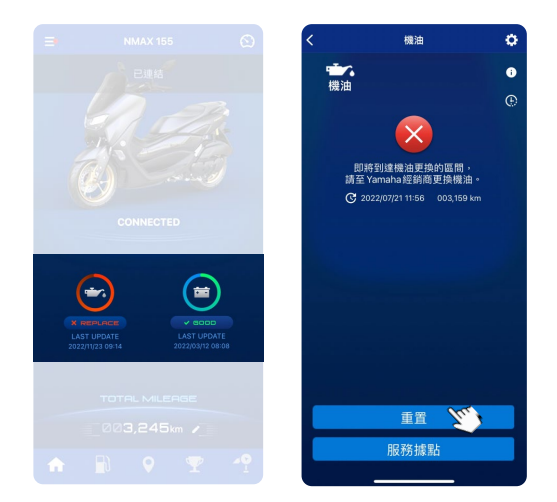

#### 註:

- 請注意,若您已至經銷商進行保 養後,須點擊畫面上的「重置」, 否則將無法準確預估保養建議。
- 點擊「服務據點」可連結到
  YAMAHA LIFE App。您可透過
  YAMAHA LIFE App進行預約保養。

| ← 機油 🗘          | ← 機油更換區間設定                               |
|-----------------|------------------------------------------|
| <b>()</b><br>機論 | 預設 🗨                                     |
|                 | 2 里程數                                    |
|                 | - 2,000 km +                             |
|                 | 100 km 2,000 km                          |
|                 |                                          |
|                 | 時間區間                                     |
|                 | -      90 天      +                       |
|                 | 10天 ———————————————————————————————————— |
|                 | <b>车来来)"你你一小五爷一小雨</b> 极后银小毛统算的           |
|                 | 新車購入使第一六至第一六更換时候之亦成及故<br>值是依據各機種使用說明書設定  |
|                 | 設定                                       |
|                 |                                          |

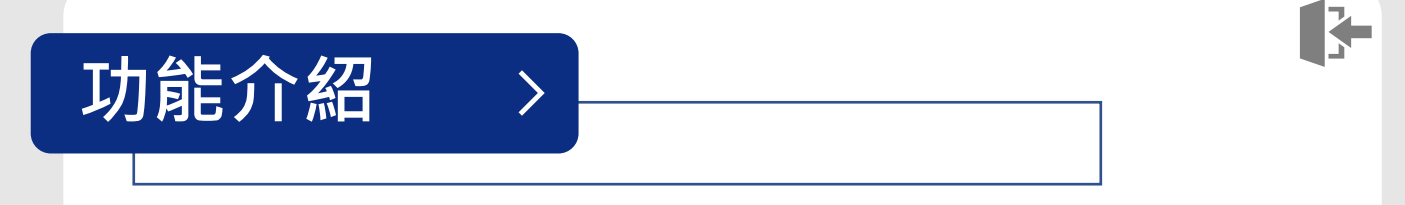

- 1. 進入機油保養頁面後·點選右上角 🖸 設定功能鈕。
- 將預設關閉,即進入用戶設定模式。您可自行更改里程數或時間
  區間。更改完畢後點擊「設定」,系統將會依據此次設定變更。

## ❶ 機油 / 電瓶狀態說明

首頁點選機油 / 電瓶圖示進入後·會顯示當前狀態的圖示與說明 (請參照下表)。點擊頁面右上角 ❶ 狀態功能鈕·共有三種狀態。

| 圖示 | 對應<br>圖示 | 狀態 | 機油狀態說明                        |  |
|----|----------|----|-------------------------------|--|
|    | Ð        | 良好 | 機油處於良好的狀態。                    |  |
|    | F        | 警示 | 即將到達機油更換區間。                   |  |
|    | <b>S</b> | 更換 | 到達機油更換區間‧請至<br>Yamaha經銷商更換機油。 |  |

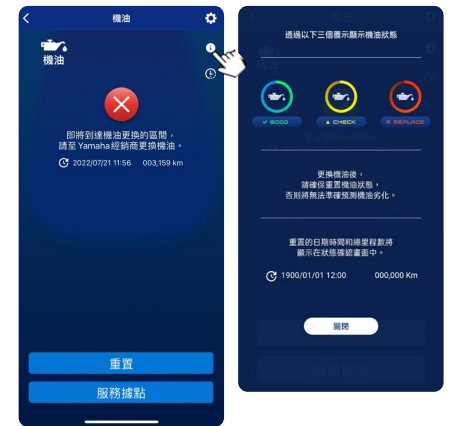

| 圖示 | 對應<br>圖示 | 狀態 | 電瓶狀態說明                                |
|----|----------|----|---------------------------------------|
|    | Ð        | 良好 | 電瓶電壓正常。                               |
|    | Ħ        | 警示 | 電瓶電壓偏低,<br>建議至Yamaha經銷商檢<br>查電瓶和充電系統。 |
|    |          | 檢查 | 電瓶電壓偏低,<br>請至Yamaha經銷商檢查<br>電瓶和充電系統。  |

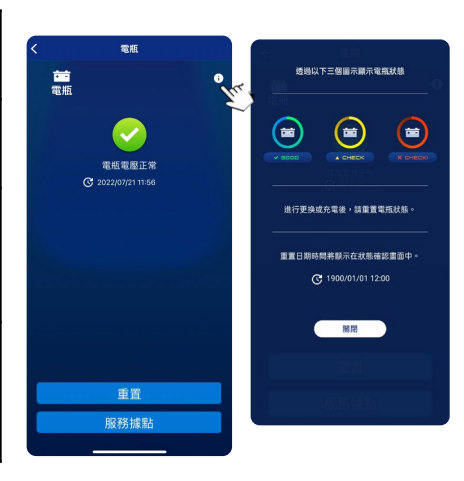

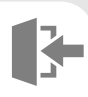

## ④ 查詢重置歷史紀錄

欲查詢重置歷史紀錄,請參考右圖 及以下說明:

>

- 進入機油保養頁面後,點擊右
  上角 ④ 歴史紀錄功能鈕。
- 進入[機油重置歷史紀錄]頁 面,即可在此頁面查詢重置歷 史紀錄明細,如有誤按重置的 資料也可在此頁面勾選刪除。
   ※歷史紀錄刪除後將無法復原。

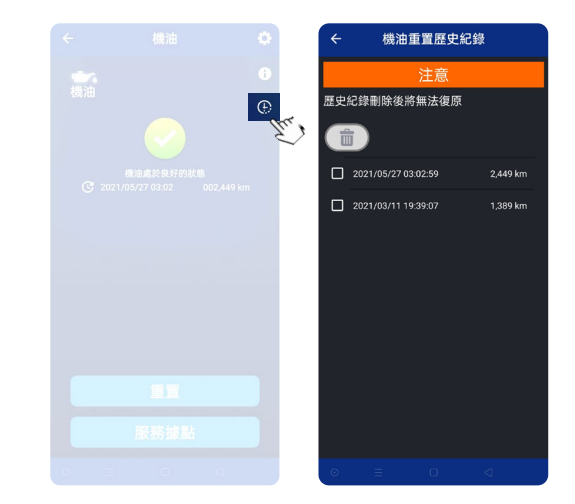

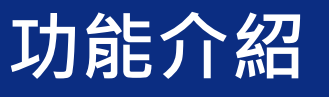

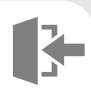

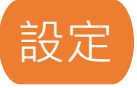

「設定」頁面內,您可根據個人需 求做特定功能的設定。下面將逐一 介紹各功能的設定介面與內容。

>

| <   |          | 設定  |   |  |
|-----|----------|-----|---|--|
|     |          |     |   |  |
| 用戶資 | [料       |     |   |  |
| 保養建 | 議        |     |   |  |
| 機油更 | 換區間設定    |     |   |  |
| 顯示搞 | 描畫面      |     |   |  |
| 儀錶通 | 知設定      |     |   |  |
| 騎乘E | 誌        |     |   |  |
| 電子重 | 3件(車輛故障類 | 通知) |   |  |
| 智慧型 | !手機設定/管理 | 建權限 | • |  |
| 單位  |          |     |   |  |
| 配對  |          |     |   |  |
|     |          |     |   |  |
|     |          |     |   |  |

### 用戶資料

您可在此更新您的個人資料與密 碼。資料包含:姓名、暱稱、地 址、國家、生日、性別、電子郵 件、手機號碼。

| 14 T      | 生日*  |          |
|-----------|------|----------|
| X±tt      | 1 0  | ≎ 1990 ≎ |
| 名字        | 性別*  |          |
|           |      | c        |
| 暱稱 *      | 電子郵件 |          |
|           |      |          |
| 地址        | 手機號碼 |          |
| <b></b> π | 更改   | 手機號碼     |
| 省 / 怅     | (i   | 诸存       |
|           |      |          |

## 保養建議

您可在此開啟或關閉保養建議。 如您關閉保養建議,首頁上的機 油與電瓶圖示將顯示為灰色。 關閉「保養建議」的同時,「顯 示掃描畫面」也會自動關閉。

>

## 機油更換區間設定

您可在此將預設值開啟或關閉; 關閉預設值時可自訂里程數與時 間區隔(日)。用戶自行設定的 最大值依據保養手冊而定。

## 顯示掃描畫面

您可在此開啟或關閉顯示掃描畫面。 開啟此功能意即當您發動車輛時, App會自動顯示掃描的動畫。

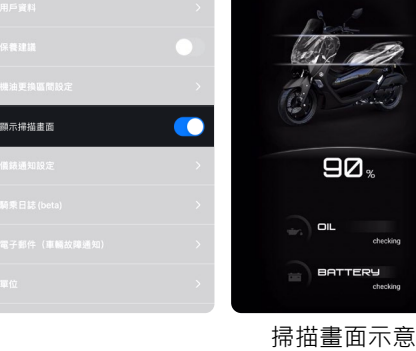

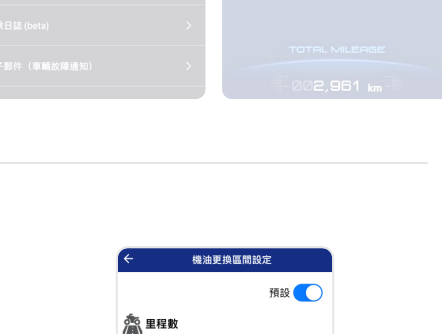

- 2,000km +

2,000km

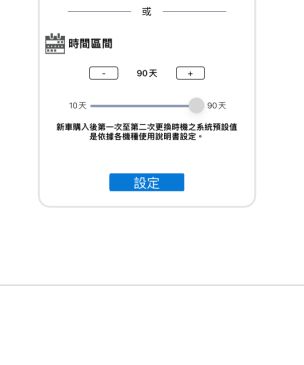

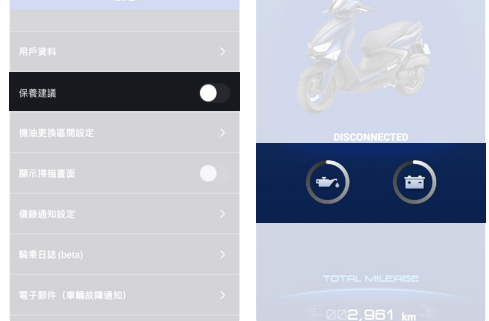

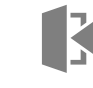

# 功能介紹

## 功能介紹

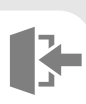

## 儀錶通知設定

您可在此依據個人需求開啟或關閉 各項儀錶通知功能,但是會因手機 操作系統而異。 (也可參閱 P.16)

>

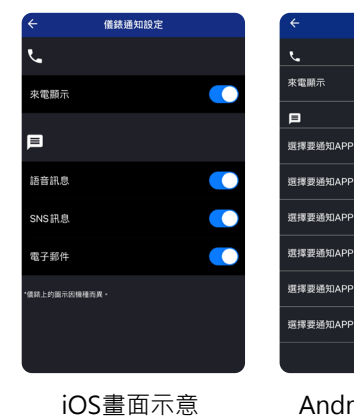

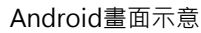

04 sebihan 10 m

#### 騎乘日誌

您可在此開啟或關閉騎乘日誌,若 關閉,騎乘日誌將不會被保存。

您亦可一鍵刪除所有日誌,請點選 回 垃圾桶圖示一鍵刪除。

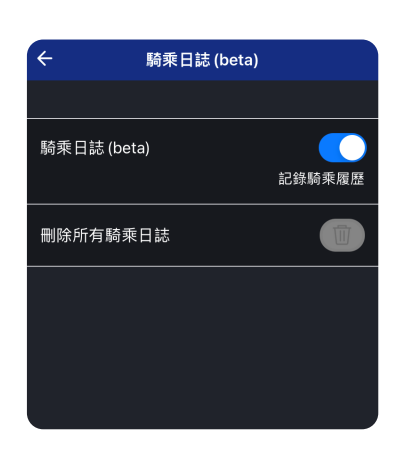

#### 電子郵件(車輛故障通知)

您可在此設定電子郵件,當車 輛故障時,系統將自動傳送訊 息至您設定的電子郵件地址。

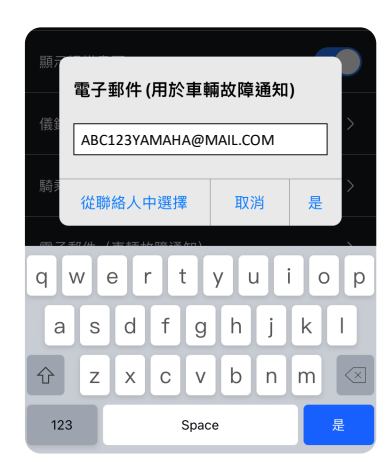

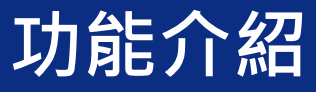

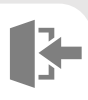

### 智慧型手機設定 / 管理權限

>

您可在此設定您的智慧型手機 相關資訊的存取功能權限,確 保正確使用 Y-Connect。

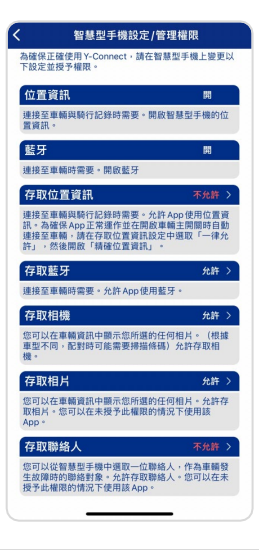

#### 單位

您可在此針對「燃油效率」及 「溫度」依據個人使用習慣更 換單位顯示模式。

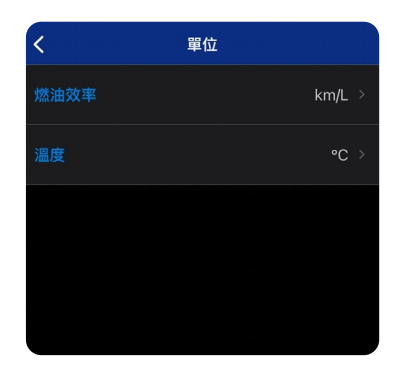

#### 配對

在您的裝置上為正常且已配對 車輛的狀態時,可在此設定中 可變更配對的車輛。如經變更, 原先配對車輛的所有資料和騎 乘日誌都將被刪除。

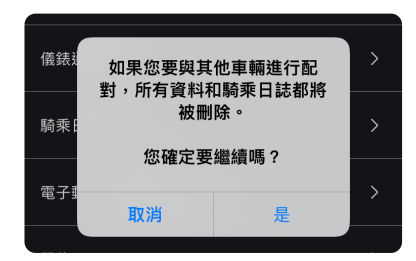

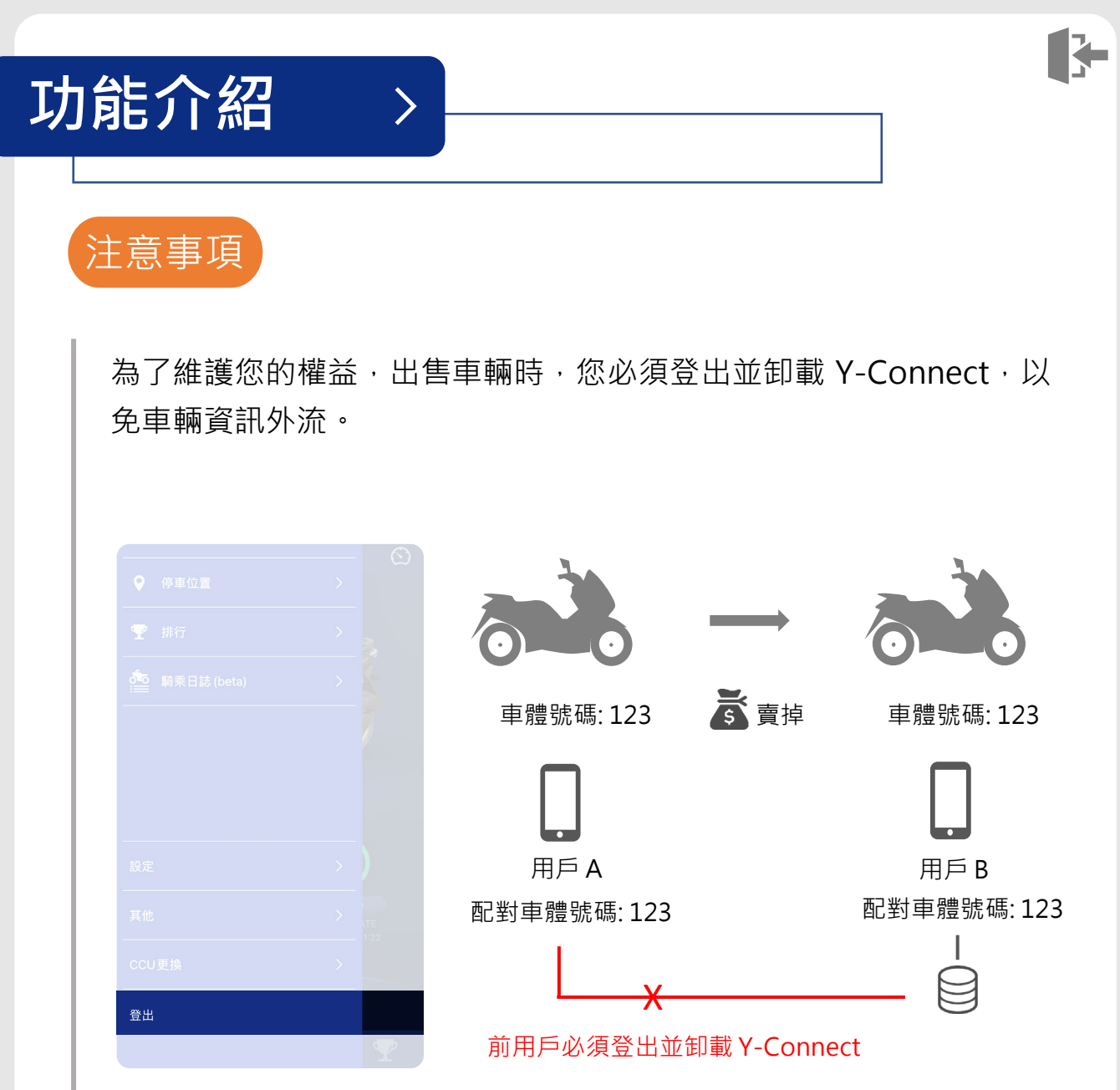

※此注意事項也有在使用條款中註明

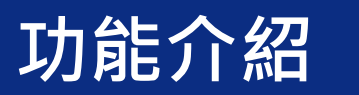

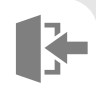

## 故障排除

#### 無法配對時,請檢查下方列表項目:

>

| 1 | 檢查操作系統版本和藍牙版本。                                          |  |
|---|---------------------------------------------------------|--|
| 2 | 檢查手機的 Wifi 及藍牙是否開啟。                                     |  |
| 3 | 檢查訊號接收(4G訊號)。                                           |  |
| 4 | 關閉手機省電模式及檢查手機儲存空間。                                      |  |
| 5 | 如果手機藍牙設備列表上存在"YSCCU_XXXXXXXXXXXXXXXXXXXXXXXXXXXXXXXXXXX |  |
| 6 | 打開手機定位。                                                 |  |
| 7 | 允許 Y-Connect 定位。                                        |  |
|   |                                                         |  |

#### 已完成配對,但無法連結:

| 1 | 關閉手機的藍牙·然後再次打開。                                               |
|---|---------------------------------------------------------------|
| 2 | 重新啟動 Y-Connect。                                               |
| 3 | 將主開關關閉,等待5秒後再次打開。                                             |
| 4 | [Android]<br>清除 Y-Connect 的緩存數據。<br>清除 Y-Connect 的數據(需要再次配對)。 |
| 5 | 重新安裝 Y-Connect。                                               |

註:若上述辦法皆無法排除故障,請聯繫Yamaha經銷商。

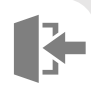

## ■ 系統需求

| App名稱           | YAMAHA LIFE      | Y-Connect           |
|-----------------|------------------|---------------------|
| 圖示              | <b>YAMAHA</b>    | <b>WAMAHA</b>       |
| iOS<br>支援版本     | iOS 14.0 以上版本    | iOS 14.0~16.0 版本    |
| Android<br>支援版本 | Android 9.0 以上版本 | Android 8.0~13.0 版本 |

>

## ■ 使用規約

請參閱以下網址: <u>https://reurl.cc/e679Ym</u>

## ■ 隱私權政策

請參閱以下網址:

https://reurl.cc/9OLZKv

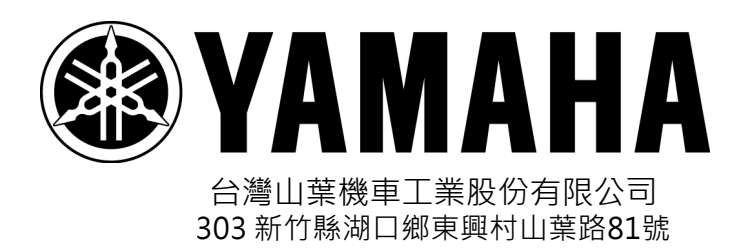